# Using Gworks

Gworks is a tool that lets you search and compare data from your gedcoms and Ancestry files. It is found on http://dnagedcom.com

| DNA                                                                                                    |             |                         |                   |                              |                |                     |                      |                   |
|----------------------------------------------------------------------------------------------------|-------------|-------------------------|-------------------|------------------------------|----------------|---------------------|----------------------|-------------------|
| A GEDCOM                                                                                                    | Home        | Information             | DNA Kits          | Family Tree DNA              | 23andMe        | Autosomal Tools     | GWorks (Gedcom)      | Members           |
| WELCOME TO THE DNA TOOLS SITE.                                                                                                    |             |                         |                   |                              |                |                     |                      |                   |
| If you are an adoptee looking f                                                                                                    | or help, pl | ease visit us at        | http://groups     | .yahoo.com/group/            | DNAAdoption    | 1                   |                      |                   |
| To learn more about using DNA                                                                                                    | tools for   | various purpos          | es, please vis    | it us at <u>http://group</u> | s.yahoo.com/   | group/AdoptionDN    | A Tools              |                   |
| To use this site, you must <u>Register</u> . Registering simply gives an ability to associate your information with your login. In the future additional features will be added work. |             |                         |                   |                              |                |                     |                      |                   |
| If you have any issues, please se                                                                                                    | end an e-r  | mail to <u>support@</u> | <u>@dnagedcom</u> | n.com. Thanks for yo         | ur support     |                     |                      |                   |
|                                                                                                    |             |                         |                   |                              |                |                     |                      |                   |
| We strive to provide a good ser                                                                                                    | vice to ev  | eryone without          | cost. Howeve      | er, to do this, it cost      | s money. If yo | u could help with a | donation to continue | this site, please |
|                                                                                                    | e           |                         |                   |                              |                |                     |                      |                   |

**Upload Gedcom Files** 

Start by uploading any gedcom files you have to Gworks.

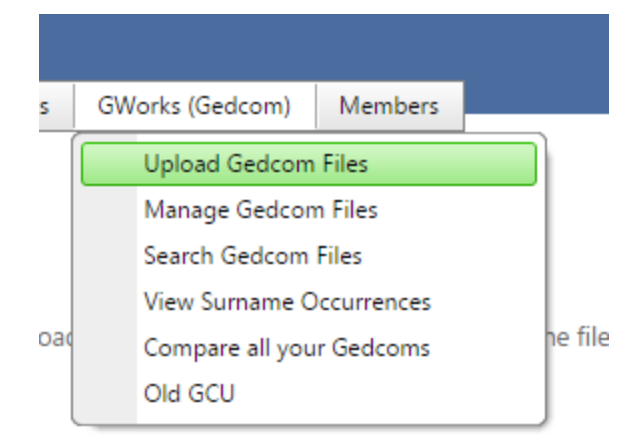

Under Gworks choose Upload Gedcoms

Go to your util folder and choose the gedcoms to upload.

After they have uploaded, you have the option to delete one if you wish

GWORKS - LOAD GEDCOM

Click Select and choose the Gedcom fil

Save the uploaded files

Select

After you select the files you will see a list of those you are uploading and can delete one at this point if you wish.

- James ELong.ged × Remove
- James Eugene Lehe.ged 🗙 Remove
- James W. McDaniel (1).ged x Remove
- James Weldon Ivy.ged × Remove
- Jane Ford Slack.ged × Remove

Select

Next click on Save the uploaded files.

You must do this. The Save action puts all the gedcom data in the right places in the database and can take a few minutes.

While it is processing there will be a process status message at the bottom of the page. When that disappears the data has been saved.

After 15 minutes or so the files will be available to search.

All the data from your gedcoms is now available to search.

### Manage Gedcoms

Under the Gworks tab pick Manage GEDCOMs.

| <br>Home |
|----------|
| <br>Home |

A

#### **GWORKS - MANAGE YOUR GEDCOM FILES**

This page is where you manage all your Gedcom data.

To use the matching tools, you need to match your gedcoms. Click Match Gedcom files to complete matching. This can take 10 minutes or more to run. Match Gedcom files

Click this button to create the Match file. You will find the Match file under Member / View Files under the Gedcom folder. Create Match file

Click this button to create the Surname file. You will find the Surname file under Member / View Files under the Gedcom folder. Create Surname file

Click this button to Export all your data into a single csv file. Create Full file

If you wish to remove or modify your trees, click button below to see your list of trees. Show Trees

If you have files in the gedcom folder that are not yet processed, click the following button to load them. Load Gedcom files

If you wish to clear all your data (to start fresh for example), click on Clear all Gedcom Data. You may need to do this when uploading a lot of new Gedcoms or if you seem to have duplicate data loaded in the system. Clear all Gedcom Data

There are a number of things that you can do from this page.

#### Show Trees

Show Trees is an important feature.

Click this button to Export all your data into a single csv file.

If you wish to remove or modify your trees, click button below to see yo <u>Show Trees</u>

If you have files in the gedcom folder that are not yet processed, click the Load Gedcom files

You will get a list of tree gedcoms that you have in the database.

Scan it for duplicates

#### Search it for specific files

If you wish to remove or modify your trees, click button below to see your list of trees. hide You can also see a list of all the gedcoms we have loaded. You can enable and disable individual gedcoms here as well as delete an individual gedcom. You can also choose the "base" person in this gedcom and assign to a DNA Kit (future). File Name Enabled Delete (T) Scott Engles\_Scott Engles\_ANC  $\checkmark$ × Edit  $\checkmark$ × strongraven4u\_strongraven4u\_ANC <u>Edit</u>  $\checkmark$ × <u>Edit</u> Buckeye\_guy395\_Buckeye\_guy395\_ANC  $\checkmark$ × billbeers10\_billbeers10\_ANC Edit randerson3498\_R. K. A.\_ANC  $\checkmark$ × Edit  $\checkmark$ × dmurphy83363\_J. M.\_ANC Edit  $\checkmark$ × Edit CharAngel1960\_CharAngel1960\_ANC  $\overline{\mathbf{v}}$ × Edit scraft7632\_scraft7632\_ANC  $\checkmark$ <u>Edit</u> evadennis2\_evadennis2\_ANC × Edit willie2 willie2 ANC

The red arrow points to where you can search for a complete or total file name, the yellow shading marks where you delete the file.

After you search on a file name, you will then see the screen switch back to the full Manage Gedcoms screen and you must go to Show Files again to see the results.

#### **Matching Gedcoms**

The following three buttons are used together to compare data in your database

To use the matching tools, you need to match your gedcoms. Click Match Gedcom files to complete matching. This can take 10 minutes or n Match Gedcom files

Click this button to create the Match file. You will find the Match file under Member / View Files under the Gedcom folder.

Click this button to create the Surname file. You will find the Surname file under Member / View Files under the Gedcom folder.

Click this button to Export all your data into a single cay file

Match Gedcom Files compares all your gedcoms for matches between them. There are 3 categories of matches.

Exact Match where all fields match

Exact - Not Death where the death date may not match

Name Only where only the names match

This can be confusing file to look at as it needs a lot of cleanup. Directions for the Clean-up are in "Using Gworks to Identify Your Birth Family".

You have to <u>Create the Match</u> File which is then to be found under the Members/Files tab in the Gedcom folder.

You then need to Create a Surname file which is also found in that folder. You can right click and rename the files and then download them.

Warning : You must redo this match after any changes to gedcom information

Warning: Also you must run Match before you run Compare Gedcoms

**Create a Full File** 

Another Choice is to Create a Full file

Click this button to Export all your data into a single csv file.

This lists everyone and the details in the database. There are further directions on how to use these files in "Using Gworks to Identify Your Birth Family".

#### Uploading Gedcoms from the Gedcom Folder

If you have files in the gedcom folder that are not yet processed, click the following button to load them.

This was more important when we were able to download the gedcoms from FTDNA

#### **Clear All Gedcoms**

Finally, Clear All Gedcoms when you just want to start over.

If you wish to clear all your data (to start fresh for example), click on Clear all Gedcom Data. You may need to do this when uploading a lot of new Gedcoms or if you seem to have duplicate data loaded in the system.

**Searching Gedcoms** 

| pols   | GWorks (Gedcom)     | Members  |  |  |  |  |
|--------|---------------------|----------|--|--|--|--|
|        | Upload Gedcom Fi    | les      |  |  |  |  |
|        | Manage Gedcom Files |          |  |  |  |  |
|        | Search Gedcom Files |          |  |  |  |  |
| /      | View Surname Occ    | urrences |  |  |  |  |
|        | Compare all your (  | Gedcoms  |  |  |  |  |
| an tal | Old GCU             |          |  |  |  |  |

You can search on any of the fields in the database.

You will see several columns with the headings

File Name (GEDCOM name)

Given name

Surname

Sex

Birth Date

Death Date

Birth Place

Death Place

Next to Each Column is a set of Filters

These drop down to give you these choices

| Surname           | Given Name           |  |
|-------------------|----------------------|--|
| ) 🗾 🗡 🔽           | NoFilter             |  |
| Amey              | Contains             |  |
| Amey              | DoesNotContain       |  |
| Amey              | StartsWith           |  |
| Amey              | EndsWith             |  |
| Amey              | EqualTo              |  |
| Amey              | NotEqualTo           |  |
| Amey              | GreaterThan          |  |
| Amey              | LessThan             |  |
| Amey              | GreaterThanOrEqualTo |  |
| Amey              | LessThanOrEqualTo    |  |
| Amey /Emia/       | Between              |  |
| Amey /Emig/       | NotBetween           |  |
| Amey /Emig/       | IsEmpty              |  |
| Amey/Emig/Emich/  | NotIsEmpty           |  |
| Amey /Emig/Emich/ | IsNull               |  |
| Arzulaitis        | NotIsNull            |  |

Selecting one of these choices starts the search.

Let's try a few examples:

In this first example I am looking for the first name Mary. However, I want to get Mary, Mary Lou, Mary Ann, etc so I will pick the option that the field <u>Contains</u> Mary

| Given Name        | Surname              | Sex |
|-------------------|----------------------|-----|
| Mary              |                      | ,   |
| Connie Vonceil    | NoFilter             |     |
|                   | Contains             |     |
| John Layton       | DoesNotContain       | м   |
|                   | StartsWith           |     |
| Willie L          | EndsWith             | м   |
|                   | EqualTo              |     |
| (husb.)           | NotEqualTo           | м   |
|                   | GreaterThan          | F   |
|                   | LessThan             |     |
| Leta Vonceil      | GreaterThanOrEqualTo | F   |
| John Breckenridge | LessThanOrEqualTo    | м   |
| Samuel \'Sam\'    | Between              | м   |
| William           | NotBetween           | м   |
| William           | IsEmpty              | М   |
|                   | NotIsEmpty           | м   |
|                   | IsNull               | F   |
| Margaret          | NotIsNull            | F   |
| Mary \'Polly\'    | Keys                 | F   |
| Samuel            | Keys Sr.             | М   |

This returns a list like this with its associated data

|       |   | Given Name         |   | Surname   |   | ex | Birth Date        | Death Date        | Birth Place                               | Death Place                               |
|-------|---|--------------------|---|-----------|---|----|-------------------|-------------------|-------------------------------------------|-------------------------------------------|
|       | T | Mary               | T |           | T | T  | Ţ                 | Ţ                 | Ţ                                         | <b>T</b>                                  |
| rely  |   | Mary \'Polly\'     |   | Keys      |   | :  | 16 JUN 1791       | 1855              | Jackson Co., Alabama, USA                 | Jackson Co., Alabama, USA                 |
| rely  |   | Mary Ann \'Polly\' |   | Black     |   |    | ABT 1760          | BEF 19 AUG 1848   | Maynard\'s Cove, Jackson,<br>Alabama, USA | Maynard\'s Cove, Jackson,<br>Alabama, USA |
| 'ely  |   | Mary               |   | Craig     |   |    | BET 1755 AND 1765 | BET 1797 AND 1815 | prob./Blount, Tennessee, USA              | prob./Blount, Tennessee, USA              |
| ely   |   | Mary M.            |   | Muchmore  |   |    | ABT 1765          | 03 AUG 1848       | Lowndes, Alabama, USA                     | Lowndes, Alabama, USA                     |
| rely. |   | Mary               |   | Mason     |   |    | 1736              | AFT 1797          |                                           |                                           |
| ely   |   | Mary               |   | Derrick   |   |    | 1796              | 1850              | Jackson, Alabama, USA                     | Jackson, Alabama, USA                     |
| rely. |   | Mary               |   | Turner    |   |    | ABT 1735          | 1807              | Bedford, Virginia, USA                    | Bedford, Virginia, USA                    |
| ely   |   | Mary Ann           |   | Yates     |   |    | ABT 1856          | 01 MAR 1938       | Warren, Jackson, Oklahoma, USA            | Warren, Jackson, Oklahoma, USA            |
| rely  |   | Mary \'Polly\'     |   | Henderson |   |    | ABT 1792          | AFT 1860          | Mount Vernon, Franklin, Texas,<br>USA     | Mount Vernon, Franklin, Texas,<br>USA     |
| ely   |   | Mary               |   | Barber    |   |    | ABT 1755          | 1801              | Christian, Kentucky, USA                  | Christian, Kentucky, USA                  |
| rely. |   | Mary \'Polly\'     |   | Armstrong |   |    | 1785              | 12 SEP 1852       | Christian, Kentucky, USA                  | Christian, Kentucky, USA                  |
| ely   |   | Mary Randolph      |   | Harrison  |   |    | ABT 1753          | ABT 1817          | Christian, Kentucky, USA                  | Christian, Kentucky, USA                  |
| 'ely  |   | Mary Harriett      |   | Bennett   |   |    | 1805              | ABT 1857          | Graves, Kentucky, USA                     | Graves, Kentucky, USA                     |

Next I will add the **Equalto** filter for Williams. Until I remove it the Filter is still on Given Name as Contains Mary

|   | cic to group by that column |            |     |  |  |  |  |  |
|---|-----------------------------|------------|-----|--|--|--|--|--|
|   | Given Name                  | Surname    | Sex |  |  |  |  |  |
| ) | Mary                        | williams   |     |  |  |  |  |  |
|   | Mary Ann Nancy              | WILLIAMS   | F   |  |  |  |  |  |
|   | Rady Mary                   | WILLIAMS   |     |  |  |  |  |  |
|   | Mary Elizabeth              | WILLIAMS   |     |  |  |  |  |  |
|   | Mary                        | WILLIAMS   | F   |  |  |  |  |  |
|   | Mary                        | WILLIAMS   | F   |  |  |  |  |  |
|   | Rosemary                    | WILLIAMS   |     |  |  |  |  |  |
|   | Mary                        | WILLIAMS   | F   |  |  |  |  |  |
|   | Mary                        | WILLIAMS   | F   |  |  |  |  |  |
|   | Mary Ann Nancy              | WILLIAMS   | F   |  |  |  |  |  |
|   | Mary Ann Nancy              | WILLIAMS   | F   |  |  |  |  |  |
|   | Mary                        | WILLIAMS   |     |  |  |  |  |  |
|   | Mary Belle                  | WILLIAMS   |     |  |  |  |  |  |
|   | Mary                        | WILLIAMS   |     |  |  |  |  |  |
|   | Mary Jane                   | WILLIAMS   |     |  |  |  |  |  |
|   | Manz                        | ANTI LIAMS |     |  |  |  |  |  |

If we had used **Contains** for the Surname, we would also get things like Williamson in the results

|   | Given Name     | Surname    |   | Sex |
|---|----------------|------------|---|-----|
|   | Mary           | williams   | T |     |
|   | Mary Ann Nancy | WILLIAMS   |   | F   |
| ) | Mary Jane      | WILLIAMSON |   |     |
| ) | Mary Anne      | WILLIAMSON |   |     |
| ) | Mary D.        | WILLIAMSON |   |     |
| ) | Rady Mary      | WILLIAMS   |   |     |
|   | Mary Elizabeth | WILLIAMS   |   |     |
|   | Mary           | WILLIAMS   |   | F   |
|   | Mary A.        | MCWILLIAMS |   |     |
|   | Mary           | WILLIAMS   |   | F   |
|   | Rosemary       | WILLIAMS   |   |     |
|   | Mary           | WILLIAMS   |   | F   |
|   | Mary           | WILLIAMS   |   | F   |
|   | Mary Ann Nancy | WILLIAMS   |   | F   |
|   | Mary Ann Nancy | WILLIAMS   |   | F   |
|   | Mary           | WILLIAMS   |   |     |
|   | Mary Belle     | WILLIAMS   |   |     |
|   | Mary           | WILLIAMS   |   |     |
|   | Mary Jane      | WILLIAMS   |   |     |
|   | Mary           | WILLIAMS   |   |     |
|   | Mary           | WILLIAMSON |   | F   |
|   | Many Della     | 2MATLETAMS |   |     |

Let's look for Williams born in either South or North Carolina

This is the Equalto Filter on Williams and Contains Filter on birth place = Carolina

First Remove the filter on Given Name

| Surname  | Sex | Birth Date  | Death Date  | Birth Place                                        |
|----------|-----|-------------|-------------|----------------------------------------------------|
| williams | T   | T           | T           | T carolina                                         |
| Williams | F   | 1650        | 1763        | Granville, North Carolina, United<br>States        |
| Williams | М   | 28 AUG 1824 | 21 MAY 1896 | Pickens, Pickens, South Carolina,<br>United States |
| Williams | М   | 10 NOV 1740 | 08 OCT 1780 | Cherokee County, South Carolina,<br>USA            |
| Williams | F   | 05 NOV 1866 | 12 NOV 1940 | Pickens, Pickens, South Carolina,<br>United States |
| Williams | F   | 25 AUG 1857 | 25 APR 1910 | Pickens County, South Carolina,<br>USA             |
| Williams | F   | 12 AUG 1827 | 07 JUL 1902 | North Carolina, United States                      |
| Williams | М   | 1810        | AFT 1848    | North Carolina                                     |
| Williams | F   |             |             | Greenville, Pitt, North Carolina,<br>United States |

Some people enter the states by Abbreviation. So we will look for those Williams born in SC – use the Contains filter.

| Surname  | Sex      | Birth Date  | Death Date  | Birth Place [                             |
|----------|----------|-------------|-------------|-------------------------------------------|
| williams | <b>T</b> | <b>T</b>    | •           | T SC T                                    |
| Williams | М        | 08 OCT 1879 | 20 APR 1956 | Anderson County, SC 4                     |
| Williams | м        | 03 AUG 1822 | 13 FEB 1899 | Cedar Rock, Pickens County, SC (          |
| Williams | F        | 06 JAN 1835 | 02 MAY 1923 | Pickens County, SC F                      |
| Williams | М        | APR 1876    | NOV 1952    | Pickens County, SC F                      |
| Williams | М        | 1808        | 20 FEB 1904 | Pickens County, Pickens County, F<br>SC S |
| Williams | М        | 13 JUN 1844 | 16 NOV 1911 | Peter's Creek, Pickens County, SC F       |
| Williams | М        | 08 OCT 1879 | 20 APR 1956 | Anderson County, SC 4                     |
| Williams | М        | 07 MAR 1841 | 03 MAR 1864 | , Pickens County, SC ,                    |
| Williams | М        |             |             | Pickens County, SC F                      |

You can see that there are a lot of possibilities with the searchs. Not all of the filters work yet though.

You can print the results of these searches by using the CSV button at the top left.

#### View Surname Occurrences

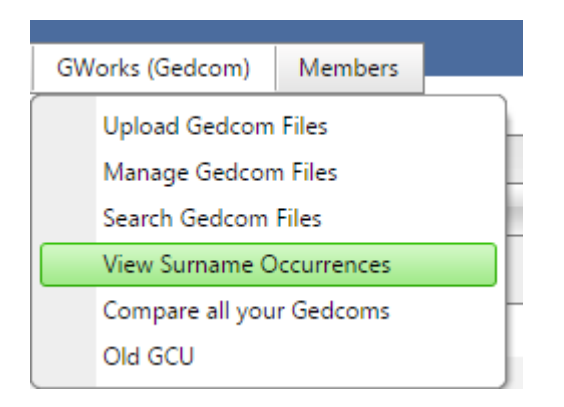

This file lists the Surnames , how many files the surname appears in and how many individuals have this surname. This file only displays on the screen and is hundreds of pages long.

If you want to see how many Woods there are and in what files then click on the check mark in the green area to the left to expand the list.

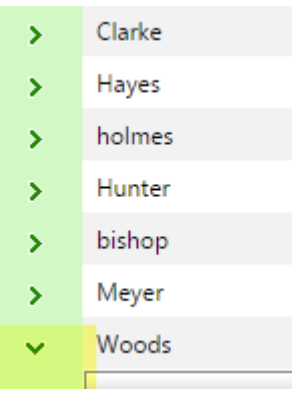

This is a sample output below.

| File Name                         | Given Name | Sex | Birth Date | Death Date  |
|-----------------------------------|------------|-----|------------|-------------|
| T                                 | T          | T   | ₹ <b>T</b> | Ţ           |
| CJ Butler CJ Butler ANC           | Abigail    | U   | 1672       |             |
| CJ Butler CJ Butler ANC           | Abigail    | U   | 1672       |             |
| leslienussman1 leslienussman1 ANC | Adam       | U   |            |             |
| leslienussman1 leslienussman1 ANC | Adam       | U   |            |             |
| <u>cjwarne cjwarne ANC</u>        | Adam E.    | U   | 1820       | 1863        |
| cjwarne cjwarne ANC               | Adam E.    | U   | 1820       | 1863        |
| okieih99 okieih99 ANC             | Agnes      | U   | 1735       | 1774        |
| okieih99 okieih99 ANC             | Agnes      | U   | 1735       | 1774        |
| rasonnier L. S. ANC               | Agnes Alda | U   | 1846       | 1927        |
| rasonnier L. S. ANC               | Agnes Alda | U   | 1846       | 1927        |
| Mr. Christopher Robert Knight     | Ahijah     | Μ   | 1744       | 11 APR 1828 |
| cjwarne cjwarne ANC               | Alexander  | U   |            |             |
| <u>cjwarne cjwarne ANC</u>        | Alexander  | U   |            |             |
| darlenemarie2006 D. N. ANC        | Alice      | U   | 1856       | 1937        |
| darlenemarie2006 D. N. ANC        | Alice      | U   | 1856       | 1937        |

#### **Include Ancestry Data**

To include the Ancestry Data from the two files downloaded from the Ancestry DNA Helper Chrome Extension go to DNA Kits tab and browse to identify the files you downloaded. These must be the original .csv files that the tool created.

| ion    | DNA Kits | Family Tree DNA   | 23andMe        | Autosoma |
|--------|----------|-------------------|----------------|----------|
| iat co | Upload   | Ancestry DNA Data | (experimental) |          |

#### LOAD ANCESTRY

This allows you to upload the AncestryDNA<sup>™</sup> Match and Ancestors files generated out of the Google Chrome <u>AncestryDNA Helper tool</u> created by Jeff Snavely.

The first file is your "Matches For " file. The second one is "Ancestors for Matches of " file.

After you enter each file, wait for the progress bar to complete indicating that the file has been uploaded. You should then click the Load the files" button to complete the initial load.

After Clickiing Load the Files, Click Process the data, which will push the Ancestry data into the GWorks system. You can then use GWorks to compare your information.

Select your AncestryDNA Helper "Matches for " File here

Select

Select your AncestryDNA Helper "Ancestors for " File here

Select

Load the files

After selecting the files above, click this button to load the file.

Process the data - After loading the files by pushing the button above, click this button to process the data.

The process is to <u>Select</u> the files, <u>Load</u> the Files and then <u>Process</u> the data.

This adds the data to the same database as your gedcoms, allowing you to do all the reports on the combined data.

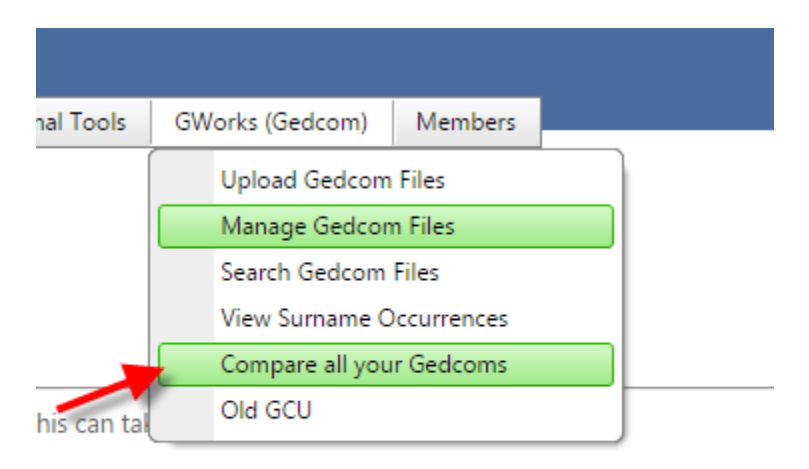

om folder.

### **Compare All of Your Gedcoms**

Warning : You must redo the match function on Manage Gedcoms after any changes to gedcom information

Warning: Also you must run Match before you run Compare Gedcoms

Last for now is the option to Compare All of Your Gedcoms

This only appears on the screen. You cannot get a list file.

#### Collapse All Expand All

| )rag a column header and drop it here to group by that column |          |             |     |            |            |       |  |
|---------------------------------------------------------------|----------|-------------|-----|------------|------------|-------|--|
| Compare Level                                                 | Surname  | Given Name  | Sex | Birth Date | Death Date | Files |  |
| <b>T</b>                                                      | ₹.       | Ţ           | Ţ   | ₹.         | T          |       |  |
| > Exact                                                       | Boone    | Squire      |     | 1696-01-01 | 1765-01-01 | 18    |  |
| > Exact                                                       | Lorentz  | Johannes    |     | 1666-01-01 | 1745-01-01 | 16    |  |
| > Exact                                                       | Morgan   | Sarah       |     | 1700-01-01 | 1777-01-01 | 16    |  |
| > Exact                                                       | Stovall  | Bartholomew |     | 1665-01-01 | 1721-01-01 | 15    |  |
| > Exact                                                       | Lane     | Samuel      |     | 1700-01-01 | 1779-01-01 | 13    |  |
| > Exact                                                       | Edgerton | Thomas      |     | 1735-01-01 | 1794-01-01 | 12    |  |

## To get detail click on the > mark in the green area

| File Name                                                  | Surname  | Given Name | Sex | Birth Date | Birth Place | Death Date |
|------------------------------------------------------------|----------|------------|-----|------------|-------------|------------|
| Ţ                                                          | <b>₹</b> | T          |     | 7.         | 7.          |            |
| davis822 davis822 ANC                                      | Boone    | Squire     | U   | 1696       |             | 1765       |
| serenaud serenaud ANC                                      | Boone    | Squire     | U   | 1696       |             | 1765       |
| Kenneth Glass Kenneth<br>Glass ANC                         | Boone    | Squire     | U   | 1696       |             | 1765       |
| GradyDaniel GradyDaniel ANC                                | Boone    | Squire     | U   | 1696       |             | 1765       |
| eswiftjr eswiftjr ANC                                      | Boone    | Squire     | U   | 1696       |             | 1765       |
| kcwoman70_kcwoman70_ANC                                    | Boone    | Squire     | U   | 1696       |             | 1765       |
| ireneglilly ireneglilly ANC                                | Boone    | Squire     | U   | 1696       |             | 1765       |
| <u>James R Watkins Jr James R</u><br><u>Watkins Jr ANC</u> | Boone    | Squire     | U   | 1696       |             | 1765       |
| dledenham dledenham ANC                                    | Boone    | Squire     | U   | 1696       |             | 1765       |
| davis822 davis822 ANC                                      | Boone    | Squire     | U   | 1696       |             | 1765       |
| ANC                                                        | D        | C i        |     | 1606       |             | 1765       |

You can expand the whole list at once. By clicking on Expand All at the top of the list or Collapse All after you have expanded.

Collapse All Expand All Drag a column header and dr

Below is an example of the expanded data.

|   | eswiftjr eswiftjr ANC                                      | Boone    | Squire     | U   | 1696       |             | 1765       |      |
|---|------------------------------------------------------------|----------|------------|-----|------------|-------------|------------|------|
|   | kcwoman70 kcwoman70 ANC                                    | Boone    | Squire     | U   | 1696       |             | 1765       |      |
|   | ireneglilly ireneglilly ANC                                | Boone    | Squire     | U   | 1696       |             | 1765       |      |
|   | <u>James R Watkins Jr James R</u><br><u>Watkins Jr ANC</u> | Boone    | Squire     | U   | 1696       |             | 1765       |      |
|   | dledenham dledenham ANC                                    | Boone    | Squire     | U   | 1696       |             | 1765       |      |
| ~ | Exact                                                      | Lorentz  | Johannes   |     |            | 1666-01-01  | 1745-01-01 | 16   |
|   | File Name                                                  | Surname  | Given Name | Sex | Birth Date | Birth Place | Death Date | Deat |
|   | <b>T</b>                                                   | <b>T</b> |            | T   |            | <b>T</b>    | <b>T</b>   | •    |
|   | strongraven4u strongraven4u ANC                            | Lorentz  | Johannes   | U   | 1666       |             | 1745       |      |
|   | takclady takclady ANC                                      | LORENTZ  | Johannes   | U   | 1666       |             | 1745       |      |
|   | N Beener N Beener ANC                                      | Lorentz  | Johannes   | U   | 1666       |             | 1745       |      |
|   | N Beener J. B. ANC                                         | Lorentz  | Johannes   | U   | 1666       |             | 1745       |      |
|   | N Beener R. F. ANC                                         | Lorentz  | Johannes   | U   | 1666       |             | 1745       |      |
|   | deorgehmartin2 deorgehmartin2 &                            | Lorentz  | lohannes   | 11  | 1666       |             | 1745       |      |

It can be more useful to use this to examine a particular surname or place

Enter your parameters in the Search spaces at the top.

#### Collapse All Expand All

| Dr | Drag a column header and drop it here to group by that column |             |                      |     |            |            |       |  |  |
|----|---------------------------------------------------------------|-------------|----------------------|-----|------------|------------|-------|--|--|
|    | Compare Level                                                 | Surname     | Given Name           | Sex | Birth Date | Death Date | Files |  |  |
|    | Exact                                                         | swingle 🗲 🔻 | T                    | T   | ₹.         | Ţ          |       |  |  |
| >  | Exact                                                         | Swingle     | John S.              |     | 1784-01-01 | 1853-01-01 | 5     |  |  |
| >  | Exact                                                         | Swingle     | John Shaffer         |     | 1763-01-01 | 1831-01-01 | 5     |  |  |
| >  | Exact                                                         | Swingle     | Mary Ann             |     | 1787-01-01 | 1839-01-01 | 5     |  |  |
| >  | Exact                                                         | Swingle     | Samuel               |     | 1815-01-01 | 1881-01-01 | 5     |  |  |
| >  | Exact                                                         | Swingle     | Charles Franklin     |     | 1868-01-01 | 1906-01-01 | 4     |  |  |
| >  | Exact                                                         | Swingle     | Dora Margery         |     | 1892-01-01 | 1978-01-01 | 4     |  |  |
| >  | Exact                                                         | Swingle     | Elizabeth Morilla    |     | 1760-01-01 | 1820-01-01 | 4     |  |  |
| >  | Exact                                                         | Swingle     | Johann "Hans" Ulrich |     | 1732-01-01 | 1809-01-01 | 4     |  |  |
| >  | Exact                                                         | Swingle     | Russel               |     | 1843-01-01 | 1909-01-01 | 4     |  |  |

These are matches for the Swingles. There are 5 John S Swingles born in 1784

## More info and credits for this tool

There is a companion document to this one. It describes how to us the output in your searches.

The document is "Using Gworks to Identify Your Birth Family" and can be found on <u>http://dnaadoption.com</u> under the How-To tab.

Thanks to Rob Warthen, James Kelly, Philip Wachtel and Don Worth to contributing time to the Gworks tool.